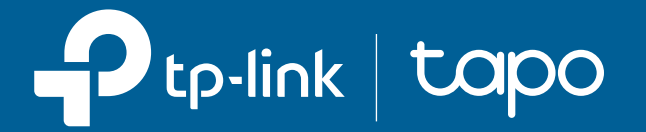

Uživatelská příručka Inteligentní žárovka Tapo Wi-Fi

© 2024 TP-Link 1910013728 REV1.1.0

# Obsah

| O této příručce ···································· |
|------------------------------------------------------|
| Úvod                                                 |
| Nastavte si Smart Žárovka······4                     |
| Práce s Amazon Alexa & Google Assistant······        |
| ovládání zařízení                                    |
| Configure Your Smart Bulb ······8                    |
| Chytrý Akce······· 11                                |
| Podělte se o své chytré Žárovka······                |
| žárovku ······1 Amazon                               |
| Frustration-Free Setup (FFS)·······5                 |
| Autentizace····································      |

# O této příručce

Tato příručka poskytuje stručný úvod k žárovce Tapo Smart Wi-Fi a aplikaci Tapo a také regulační informace.

Funkce dostupné v Tapo se mohou lišit podle modelu a verze softwaru. Dostupnost tapo se také může lišit podle regionu. Všechny obrázky, kroky a popisy v této příručce jsou pouze příklady a nemusí odrážet vaši skutečnou zkušenost s Tapo.

### Konvence

V této příručce se používá následující konvence:

| Konvence         | Popis                                                                                                    |
|------------------|----------------------------------------------------------------------------------------------------|
| Modrý            | Klíčové informace se zobrazují modrozelenou barvou, včetně textu na stránce správy, jako jsou nabídky, položky, tlačítka a tak dále. |
| <u>Zdůraznit</u> | Hypertextové odkazy jsou modrozelené a podtržené. Kliknutím můžete přesměrovat na webovou stránku.                                   |
| Poznámka:        | Ignorování tohoto typu poznámky může vést k poruše nebo poškození zařízení.                                                          |

Více informací

- Specifikace lze nalézt na stránce produktu na adrese<u>https://www.tapo.com</u> .
- Naši technickou podporu a informace o odstraňování problémů naleznete na adrese<u>https://www.tapo.com/support/</u>.
- Je vám k dispozici technická komunita, kde můžete diskutovat o našich produktech<u>https://community.tp-link.com</u> .
- Nastavení a resetování videa naleznete nahttps://www.tp-link.com/support/setup-video/ .

# Zavedení

Chytrá Wi-Fi žárovka Tapo je součástí rodiny produktů Tapo pro chytrou domácnost, včetně zástrček, vypínačů, kamer a dalších. Chytrá žárovka vám umožní snadno ovládat světla prostřednictvím aplikace Tapo, bez ohledu na to, kde se nacházíte. Můžete upravit jas, nastavit plány a časovače a použít funkci Fade On pro přirozené probuzení a Fade Off pro klidný spánek. Seskupte světla dohromady, abyste mohli své chytré žárovky snadněji ovládat.

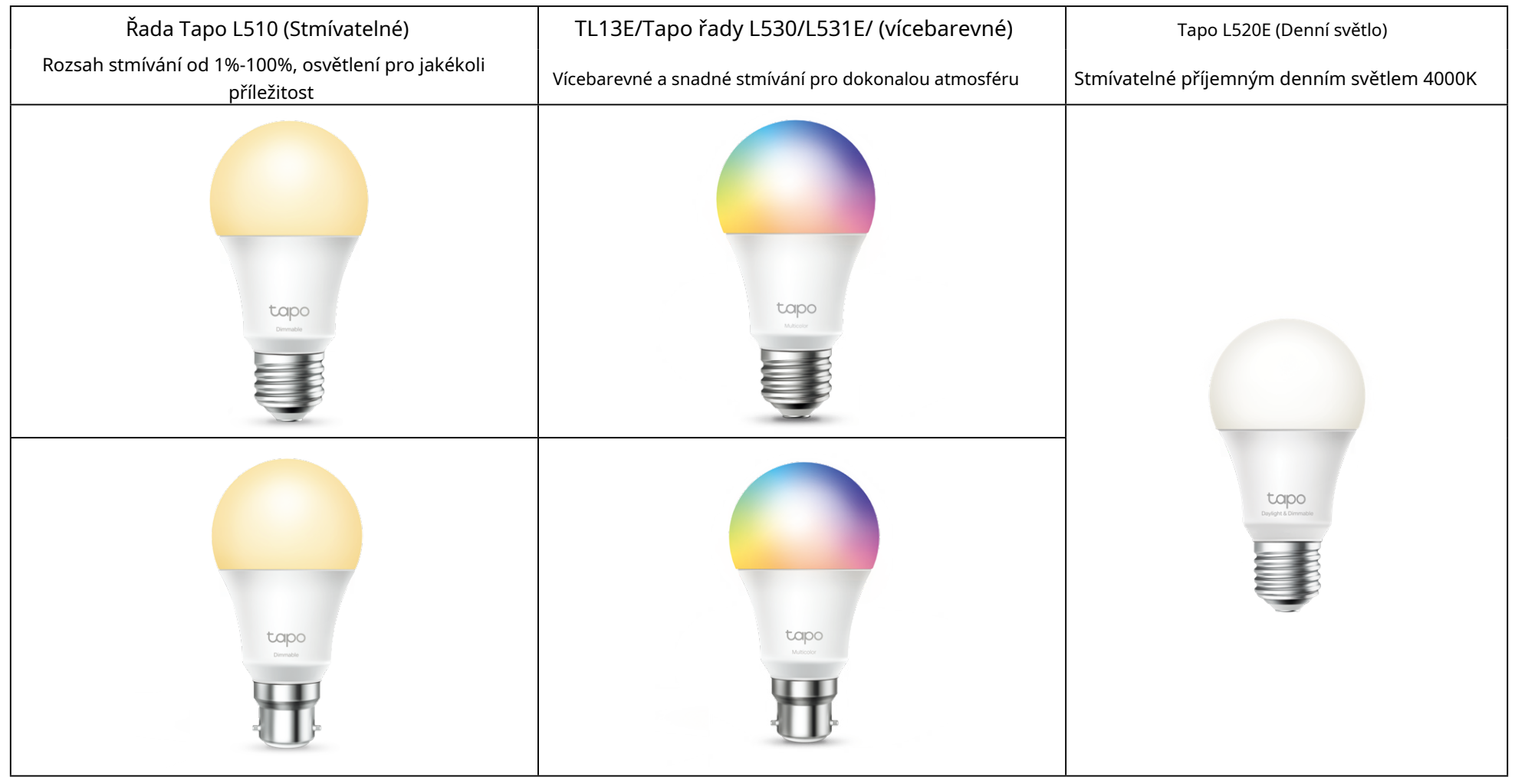

#### Vlastnosti

• Není vyžadován žádný rozbočovač – Připojte se ke svému stávajícímu routeru Wi-Fi.

• Dálkové ovládání –Okamžitě zapněte/vypněte světlo, ať jste kdekoli, prostřednictvím aplikace Tapo.

• Plán –Pomocí Plánů nastavte, aby se světlo automaticky zapínalo a vypínalo.

• Časovač –Nastavte odpočítávací časovač, aby se světlo po určité době automaticky rozsvítilo nebo zhaslo.

• Přednastaveno pro pohodlí –Uložte a přednastavte svá oblíbená osvětlení pro více scénářů.

• Režim východu a západu slunce – Automaticky aktivujte žárovku podle vašeho časového pásma.

• Režim pryč –Nastavte časový úsek, během kterého se bude světlo náhodně zapínat a vypínat, aby to vypadalo, že jste doma.

• Úspora energie –Snižte spotřebu energie až o 85 % bez ztráty jasu nebo kvality.

• Obnovit poslední stav světla –Žárovka se automaticky vrátí do předchozího vypnutého stavu.

• Sdílení zařízení – Pozvěte členy své rodiny, aby žárovku spravovali společně.

• Hlasové ovládání – Použijte Amazon Alexa, Google Assistant nebo SmartThings k ovládání žárovky pomocí hlasových příkazů.\*

\* Hlasoví asistenti se mohou lišit od modelů produktů.

# Nastavte si chytrou žárovku

Chcete-li začít s novou inteligentní žárovkou, postupujte podle níže uvedených kroků. Videa nastavení naleznete nahttps://www.tp-link.com/support/setup-video/.

#### Krok 1. Stáhněte si aplikaci Tapo

ZískejteTapoaplikaci z App Store nebo Google Play nebo naskenováním QR kódu níže.

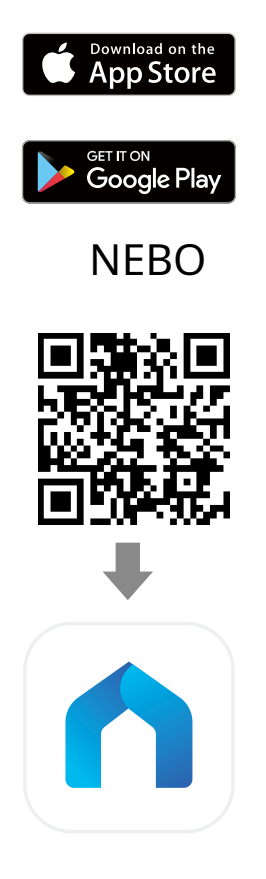

#### Krok 2. Přihlaste se

Otevřete aplikaci a přihlaste se pomocí svého TP-Link ID. Pokud nemáte účet, klepněte naZaregistrujte senejprve vytvořit jednu.

| <                    |                  | <                                                                                                    |
|----------------------|------------------|----------------------------------------------------------------------------------------------------|
| Welcome to Ta        | ро               | Create a TP-Link ID<br>This will be your TP-Link ID for managing your<br>devices. We will send you an email to this address |
| 🎦 TP-Link ID (Email) |                  | for verification.                                                                                                    |
| Password             | 0                | TP-Link ID (Email)                                                                                                    |
| Remember Me          |                  | <ul> <li>O United States</li> </ul>                                                                                         |
| Log In               |                  | Next                                                                                                    |
| Sign Up              | Forgot Password? | I'm already a member. Log In                                                                                                |

#### Krok 3. Přidejte svou chytrou žárovku

Klepněte na 🕀 v aplikaci a vybertePřidat zařízení. VybratSvětlaa pak váš model. Podle pokynů aplikace nastavte inteligentní žárovku a přidejte jej do své domácí sítě.

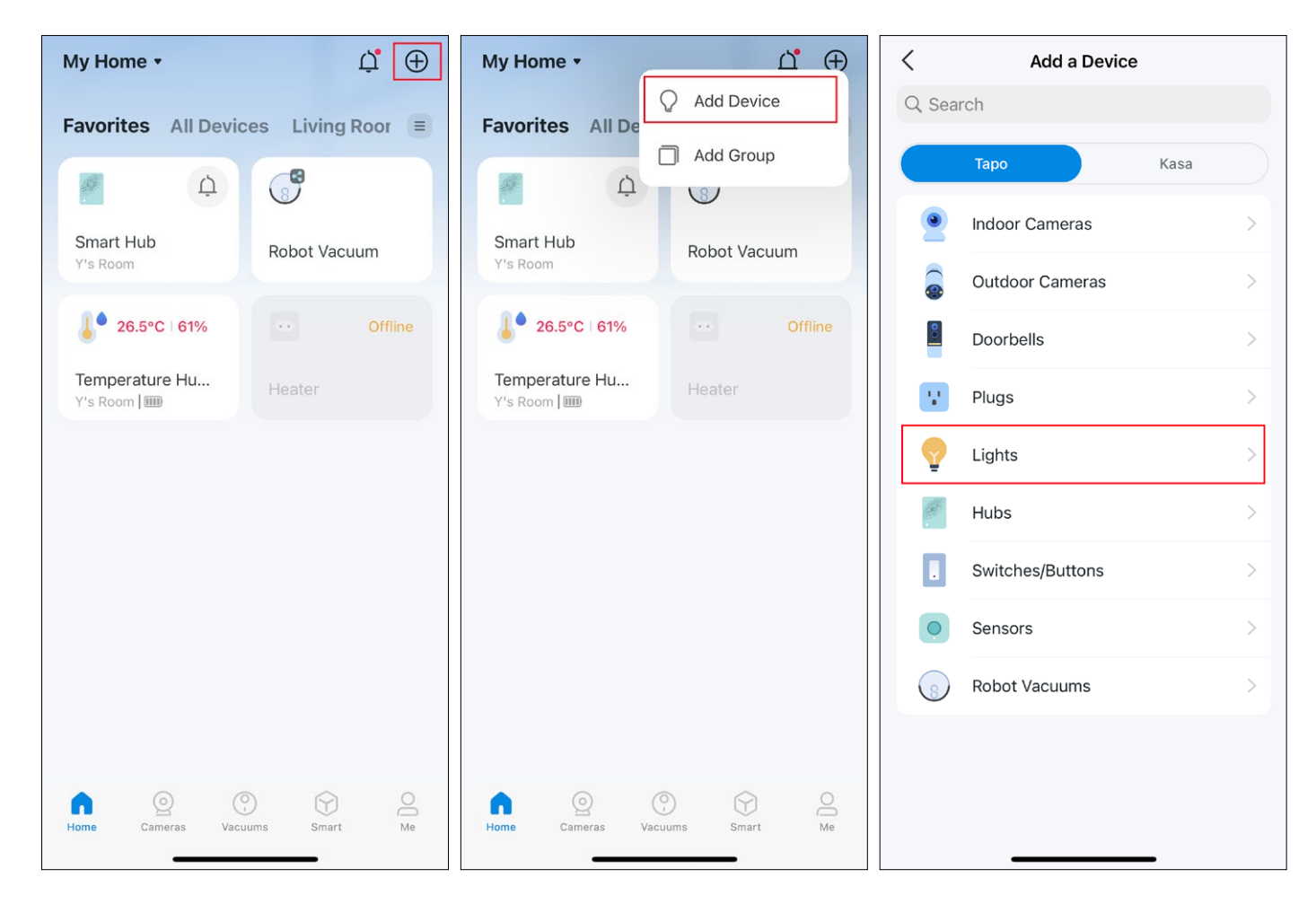

# Pracujte s Amazon Alexa a Google Assistant

Po nastavení chytrých žárovek v aplikaci Tapo můžete Tapo připojit k Amazon Alexa nebo Google Assistant a ovládat své chytré žárovky hlasem. Poznámka: Ujistěte se, že jsou vaše chytré bubliny Tapo úspěšně nastaveny v aplikaci Tapo a jsou online.

SpusťteTapoaplikace Přejděte na stránku Já a klepněte naSlužby třetích stran. VybratAmazon AlexaneboGoogle Assistanta dokončete připojení podle pokynů aplikace.

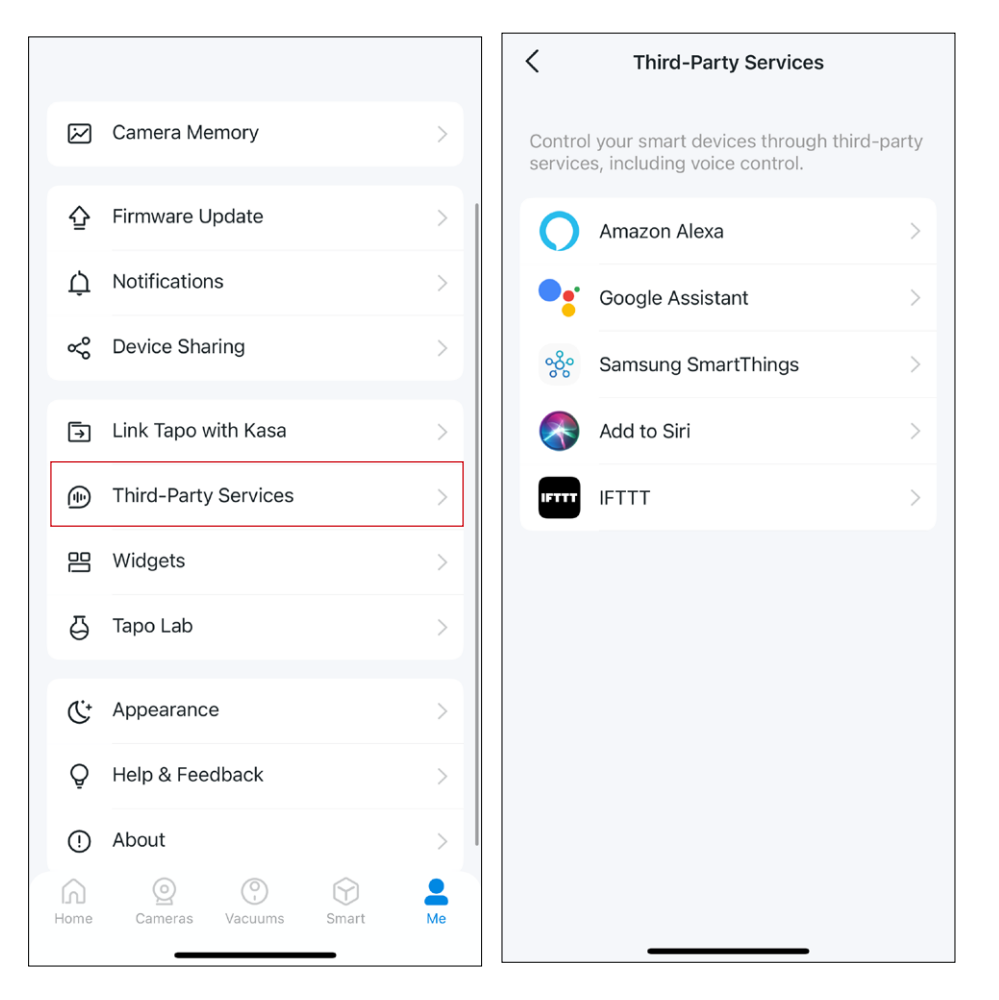

# Základní ovládání zařízení

Po úspěšném nastavení vaší chytré žárovky se vám zobrazí domovská stránka aplikace Tapo. Zde můžete zobrazit stav všech zařízení, která jste přidali, a spravovat je. Klepnutím na zařízení můžete zařízení ovládat a spravovat.

📕 Poznámka:Pouze vícebarevné žárovky podporují funkce související s barvami a funkce Auto White. Zde si jako příklad vezmeme Tapo L530E.

#### Domovská stránka

Žárovku můžete kdykoli a kdekoli zapnout nebo vypnout a klepnutím na kartu žárovky vstoupit na stavovou stránku.

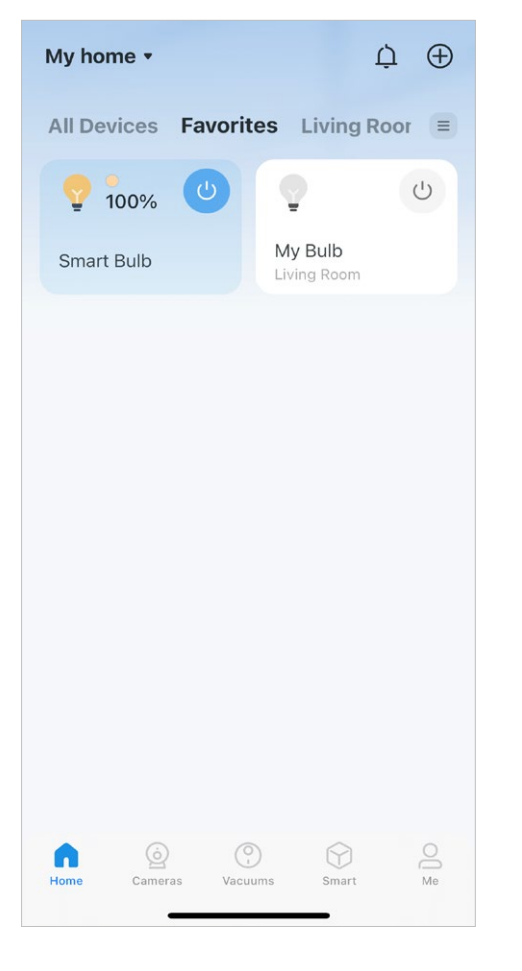

#### Stránka stavu zařízení

Můžete upravit barvy a teplotu, užívat si hlavní funkce pro ovládání zařízení a zobrazit jeho dobu běhu a spotřebu energie.

#### Stránka Nastavení zařízení

Můžete upravit základní informace, nastavit Last On State, povolit jemné zapnutí/vypnutí, přidat skupinu, aktualizovat firmware a další.

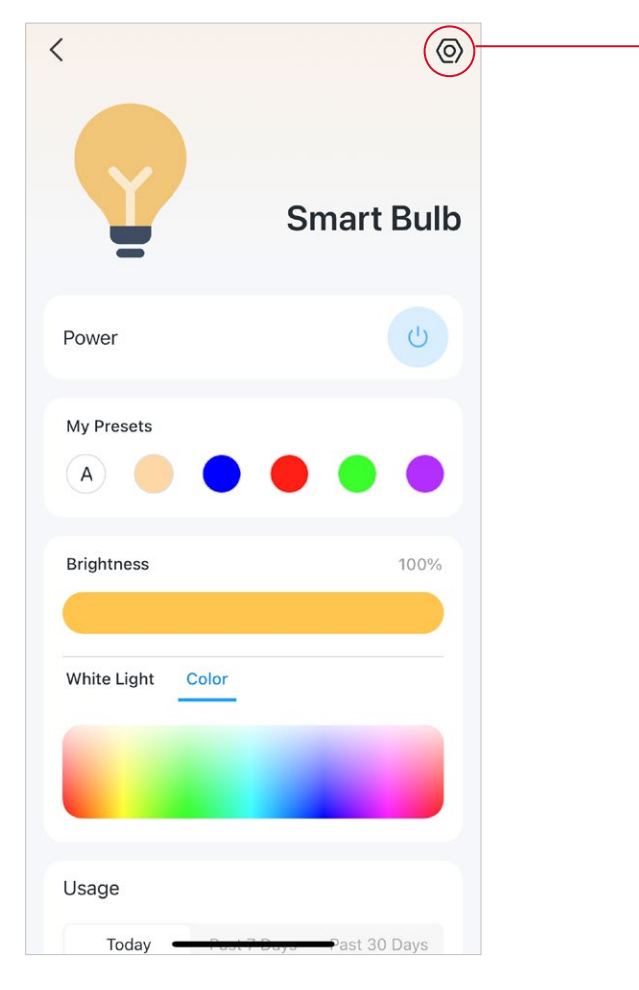

| C Device S                                                                                   | ettings                   |
|----------------------------------------------------------------------------------------------|---------------------------|
| Device Icon                                                                                  | <b>?</b> >                |
| Device Name                                                                                  | Smart Bulb >              |
| Location                                                                                     | >                         |
| Default State                                                                                | Last "On" State >         |
| Light On/Off Gradually<br>The bulb will slowly increa<br>decrease brightness wher<br>or off. | se or<br>a you turn it on |
| Groups                                                                                       | 0 >                       |
| Device Info                                                                                  | >                         |
| Firmware Update 1.0.7 Build 230726 Rel.124                                                   | >                         |
| Rem                                                                                          | ove                       |
|                                                                                              |                           |
|                                                                                              |                           |

# Nakonfigurujte svou chytrou žárovku

Chytrou žárovku si můžete zařídit úpravou nastavení osvětlení a nastavením Témata, Předvolby, Automatické bílé, Plán, Časovač, Režim nepřítomnosti a další.

📕 Poznámka: Pouze vícebarevné žárovky podporují funkce související s barvami a funkce Auto White. Zde si jako příklad vezmeme Tapo L530E.

#### Zapnout/Vypnout

Klepnutím na tlačítko napájení žárovku zapnete nebo vypnete.

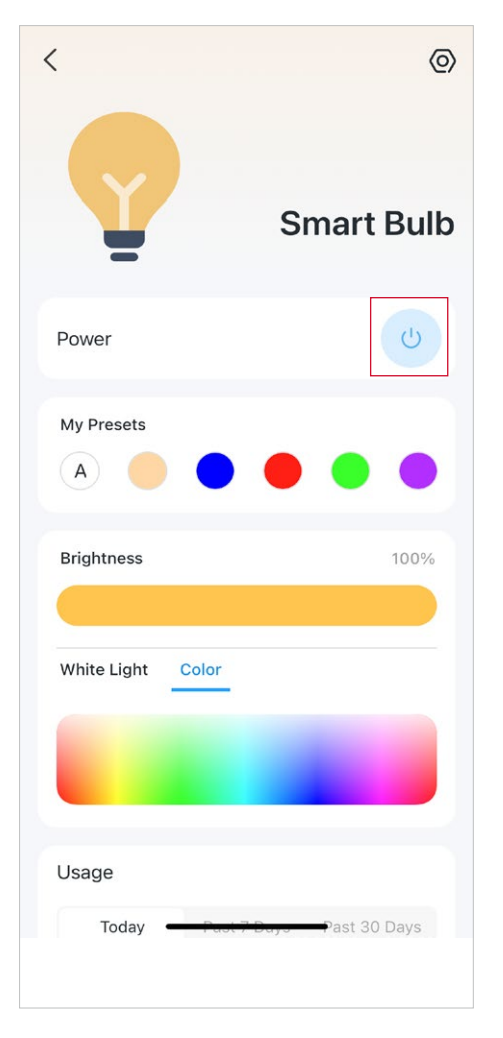

#### Nastavit předvolby

Pomocí předvoleb můžete rychle použít svou oblíbenou předvolbu jedním klepnutím. Chcete-li upravit předvolbu, vyberte jednu a klepněte na Upravit.

#### Povolit automatickou bílou

KlepněteAv části "My Presets" (Moje předvolby) a vyberte možnost osvětlení (Auto Compensate nebo Auto Match) pro vaši žárovku. A žárovka upraví teplotu barev nebo jas podle okolního osvětlení po celý den.

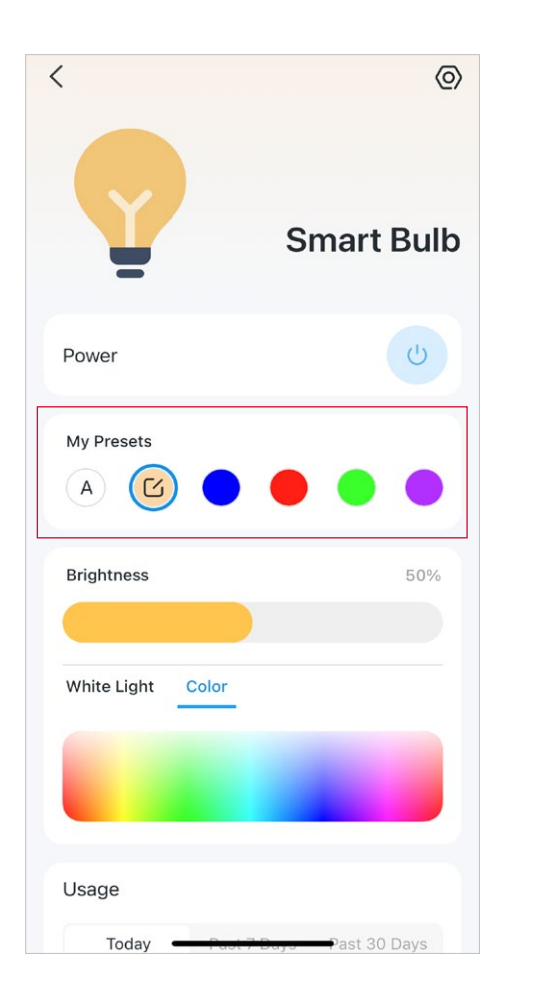

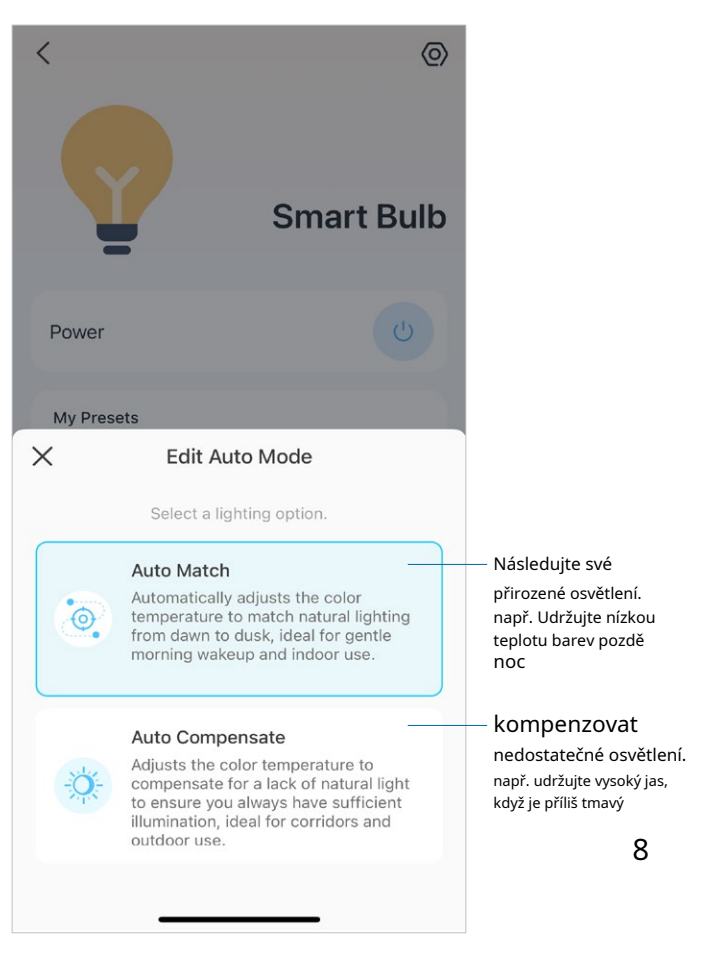

📕 Poznámka:Pouze vícebarevné žárovky podporují funkce související s barvami a funkce Auto White. Zde si jako příklad vezmeme Tapo L530E.

#### Hlavní vlastnosti

Na stránce stavu zařízení můžete používat funkce Motiv, Plán, Časovač a Režim nepřítomnosti.

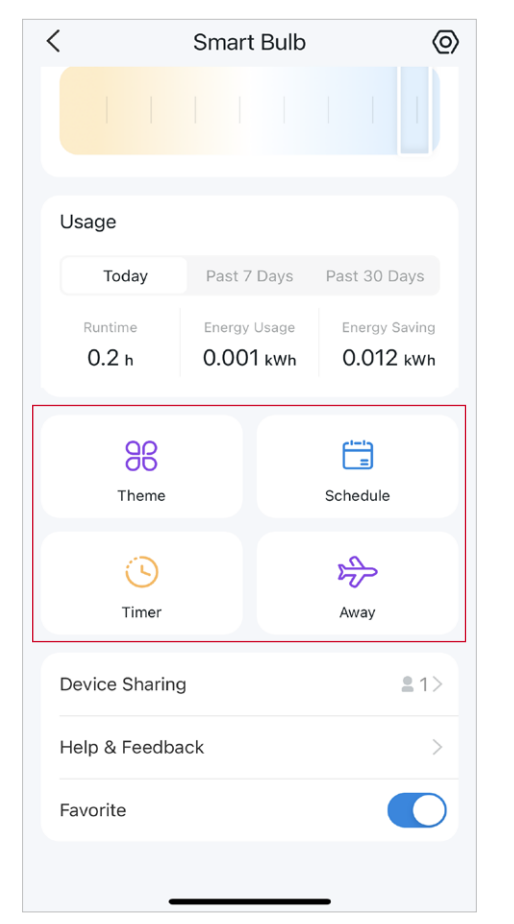

#### Nastavit téma

KlepněteTémaaplikujte na žárovku motiv tak, aby odpovídal vaší domácí atmosféře. Sami si můžete přizpůsobit styl řazení, rychlost a barevný cyklus.

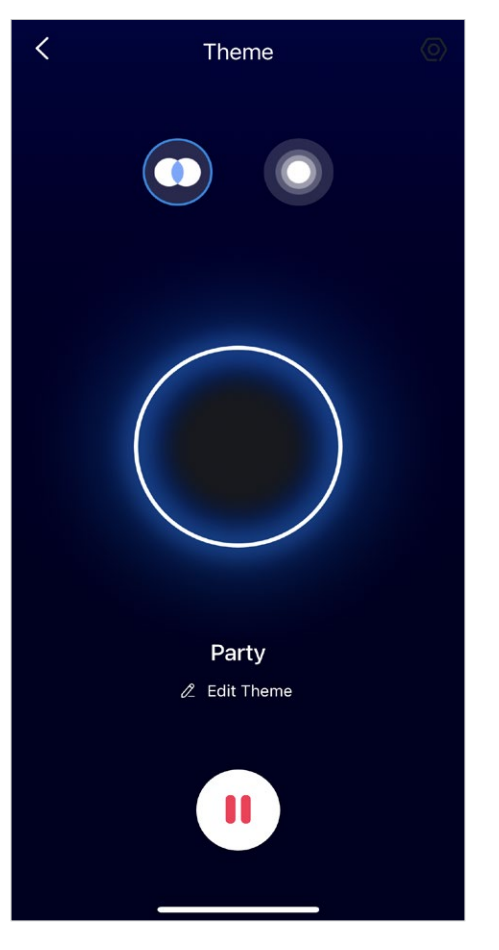

### Nastavit plán

KlepněteNaplánovatpřidat plán pro automatické zapínání/vypínání žárovky a upravit nastavení osvětlení, abyste si zjednodušili každodenní rutinu.

| <                          | Ad               | d Scł | nedule |        | Sav |
|----------------------------|------------------|-------|--------|--------|-----|
| At<br>Custom Time<br>14:42 |                  |       |        |        |     |
| Custom Time                | е                | Sunr  | ise    | Sunset |     |
|                            |                  |       | 40     |        |     |
|                            | 13               |       | 41     |        |     |
|                            | 14               | :     | 42     |        |     |
|                            | 15               |       | 43     |        |     |
|                            | 16               |       | 44     |        |     |
| Turn Device                |                  |       |        |        |     |
| On                         |                  |       |        |        | ~   |
| Off                        |                  |       |        |        |     |
| Light Setting              | <b>gs</b><br>00% |       |        |        | >   |
| Repeat                     |                  |       |        |        |     |
| SM                         | T                | w     |        | F      | s   |
|                            | _                |       |        |        |     |

#### Nastavit časovač

KlepněteČasovačpro nastavení časovače a nastavení osvětlení se žárovka po skončení časovače automaticky rozsvítí podle konkrétního nastavení.

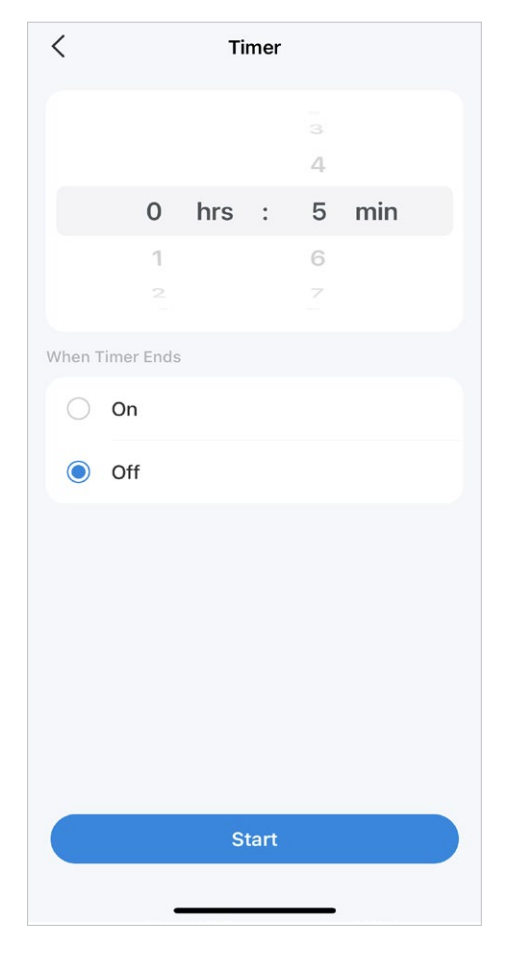

#### Nastavte režim pryč

KlepnětePryčChcete-li přednastavit režim nepřítomnosti, nastavte čas začátku a konce, pak se žárovka bude během této doby náhodně zapínat/vypínat.

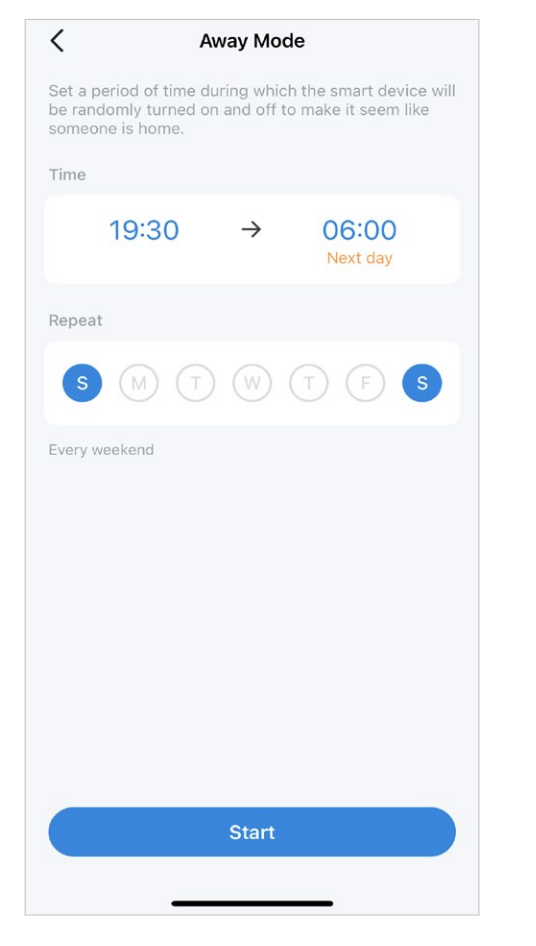

#### Zkontrolujte dobu běhu a spotřebu energie

Posunutím nahoru zkontrolujte provozní dobu a spotřebu energie žárovky dnes, za posledních 7 dní nebo za posledních 30 dní.

| <                  | Smart Bulb                | $\odot$                 |
|--------------------|---------------------------|-------------------------|
|                    |                           |                         |
| Usage              |                           |                         |
| Today              | Past 7 Days               | Past 30 Days            |
| Runtime<br>0.2 h   | Energy Usage<br>0.001 kWh | Energy Saving 0.012 kWh |
| <b>BB</b><br>Theme |                           | Schedule                |
| ()<br>Timer        |                           | Away                    |
| Device Sharing     | 9                         | ≗1>                     |
| Help & Feedba      | ack                       | >                       |
| Favorite           |                           |                         |
|                    |                           |                         |

# Chytré akce

Smart Actions automatizují opakující se úkoly, což vám umožní prožít nudu s maximální lehkostí. Vše nastavte jednou a už se o to nemusíte starat. Díky Smart Actions je hračka poskytnout vašemu domovu takovou úroveň inteligence. Zkratka vám umožní provést akci jednoduchým klepnutím. Automatizace umožňuje automatizovat úkoly, které mají být provedeny ve stanovený čas. např. Světlo se rozsvítí při západu slunce.

Možnost 1: Upravit na základě doporučených akcí

1. Přejděte naChytré akcestránku a uvidíte Vybrané akce(Zkratka nebo Automatizace).

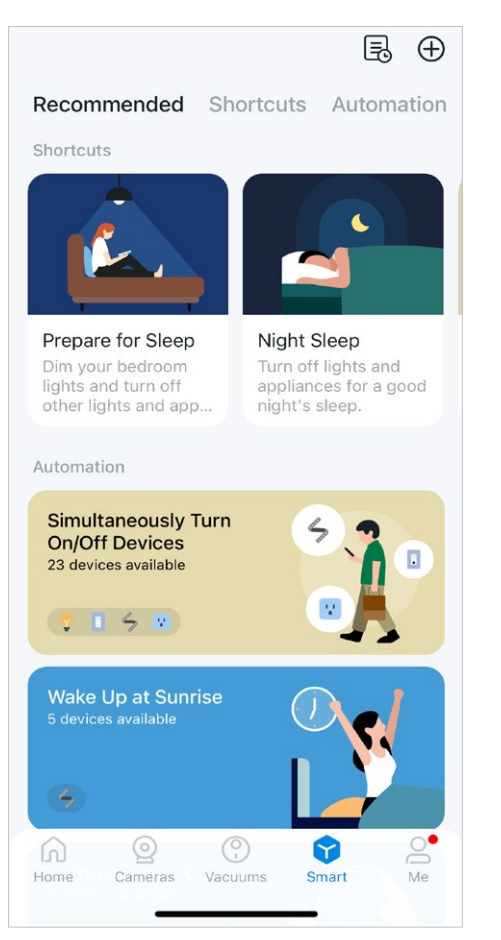

2. Klepněte na doporučenou akci. KlepněteUPRAVITpro změnu nastavení podle potřeby a klepněte naPŘIDAT pro uložení změn.

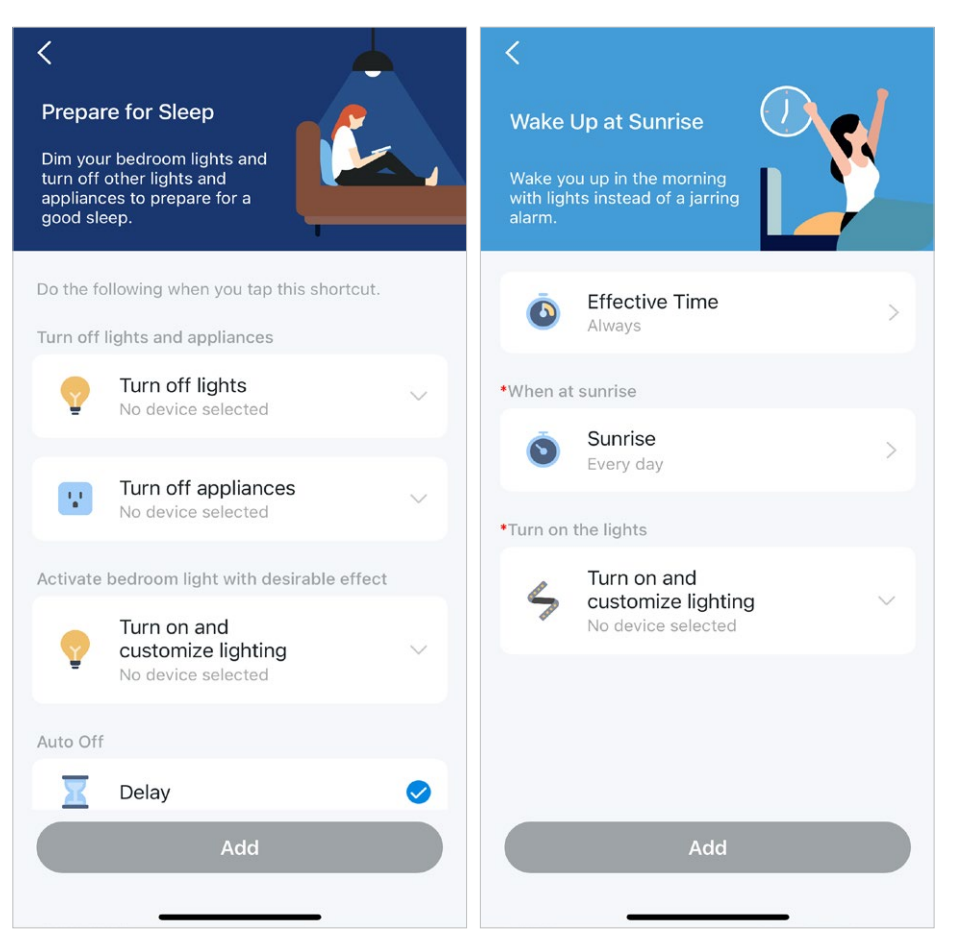

11

#### Možnost 2: Vytvořte si vlastní chytré akce

1. Přejít naChytrýstrana. Klepnutím na + vpravo nahoře přidáte jednoduchou a chytrou akci.

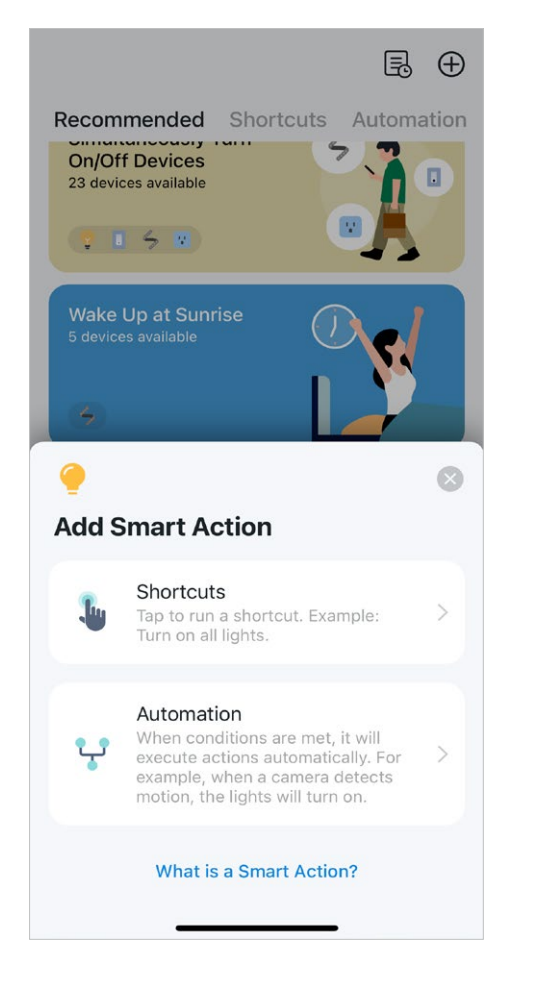

2. Pro zkratky: Klepnutím na + přidáte akci, jako je zapnutí chytré žárovky.

Pro automatizaci: Klepnutím na + přidejte spouštěče (Když) jako čas spuštění, klepnutím na + přidejte podmínky (Li) a klepnutím na + přidejte akci (Pak) jako zapnutí chytré žárovky.

| <                                           | Create | <                                          | Create |
|---------------------------------------------|--------|--------------------------------------------|--------|
| New Shortcut                                |        | New Automation                             |        |
| Do the following when you tap this shortcut | 2      | Effective Time                             |        |
| Actions                                     |        | Always                                     |        |
| + Add Action                                |        | When<br>Any of the following triggers      |        |
|                                             |        | + Add Trigger                              |        |
|                                             |        | <b>If</b><br>Conditions are met (Optional) |        |
|                                             |        | + Add Condition                            |        |
|                                             |        | Then<br>Do the following actions           |        |
|                                             |        | + Add Action                               |        |
|                                             |        |                                            |        |

# Sdílejte svou chytrou žárovku

Můžete pozvat členy své rodiny, aby společně spravovali vaše zařízení Tapo zadáním TP-Link ID (e-mailu), se kterým chcete zařízení sdílet.

### Metoda 1

Na domovské stránce dlouze stiskněte kartu žárovky a klepněte naPodíl.

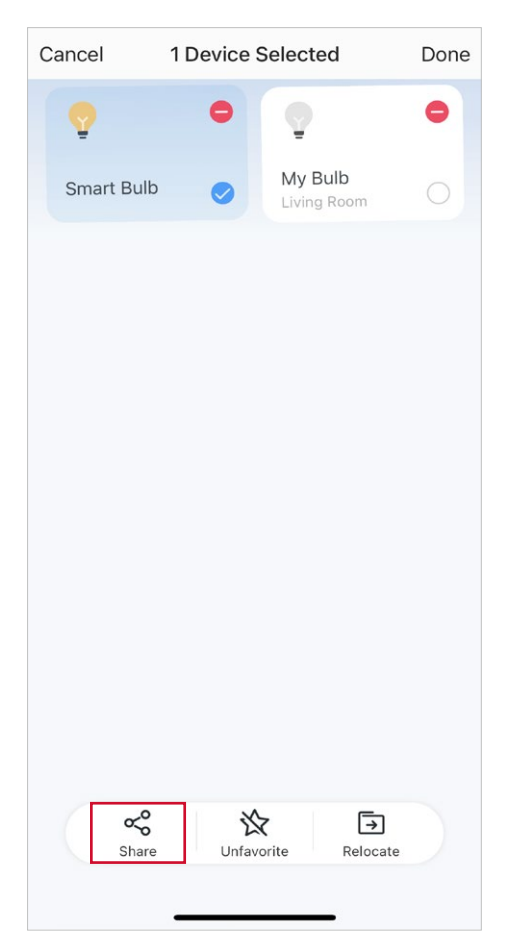

### Metoda 2

Přejít naStav zařízenístránku, posuňte nahoru a klepněte Sdílení zařízení.

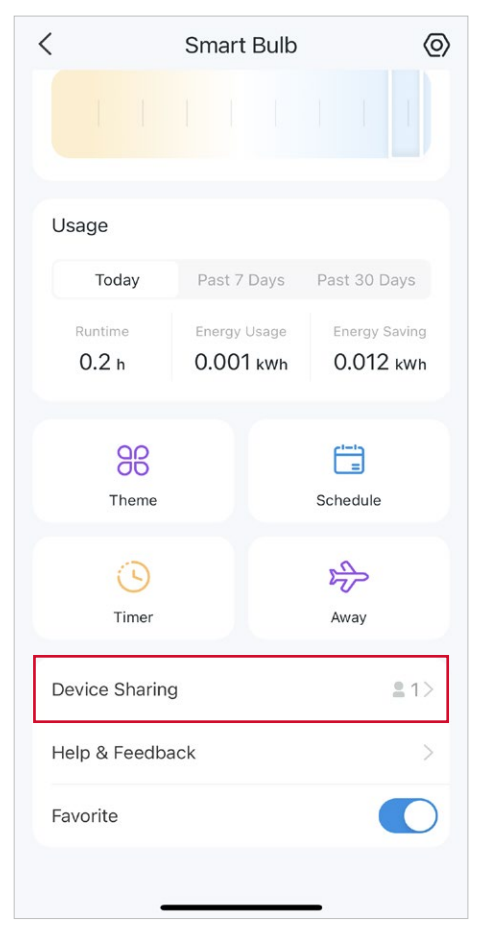

#### Metoda 3

Přejít naMěstránku a klepněte naSdílení zařízení pro zobrazení vašich sdílených zařízení a zařízení sdílených ostatními.

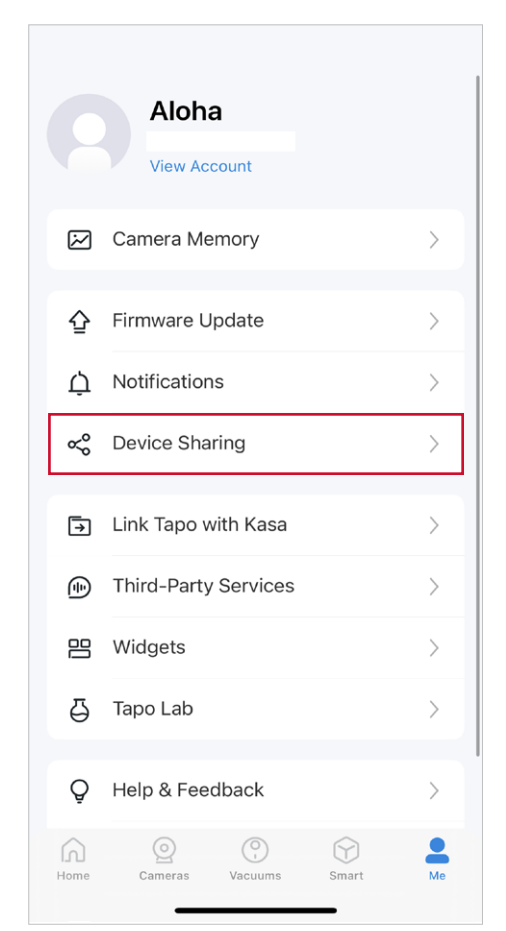

# Resetujte svou chytrou žárovku

K dispozici jsou dva typy resetu: aměkký resetkterá resetuje pouze nastavení Wi-Fi a aobnovení továrního nastaveníkterá vymaže všechna vaše vlastní nastavení a obnoví je na výchozí tovární hodnoty.

### Soft Reset (bez ztráty nastavení konfigurace kromě Wi-Fi)

- 1. Nejprve otočte spínač světel ovládající chytrou žárovku do polohy zapnuto.
- 2. Vypněte a zapněte3krát, mezi tím se na dvě sekundy zastaví.
- 3. Počkejte asi 4 sekundy a chytrá žárovka by měla 3krát zablikat, což znamená úspěšný měkký reset.

#### Obnovení továrního nastavení (zpět na výchozí tovární nastavení)

#### Metoda 1

- 1. Nejprve otočte spínač světel ovládající chytrou žárovku do polohy zapnuto.
- 2. Vypněte a zapněte5krát, mezi tím se na dvě sekundy zastaví.
- 3. Počkejte asi 4 sekundy a chytrá žárovka by měla 3krát zablikat, což znamená úspěšný měkký reset.

#### Metoda 2

Na domovské stránce v aplikaci Tapo dlouze stiskněte kartu a klepněteOdstranit.

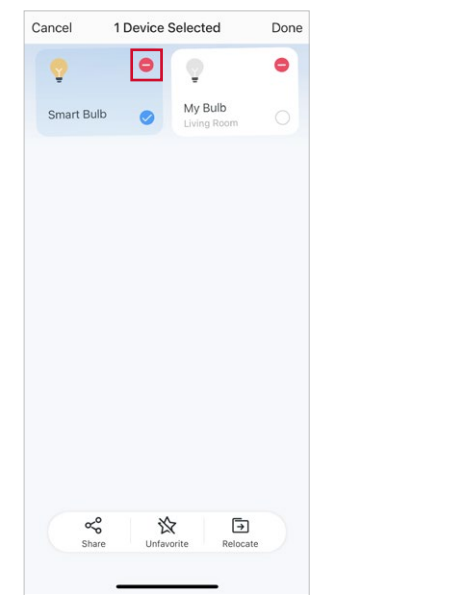

NEB Přejděte na stránku Nastavení žárovky a klepněte naODSTRANITna dně.

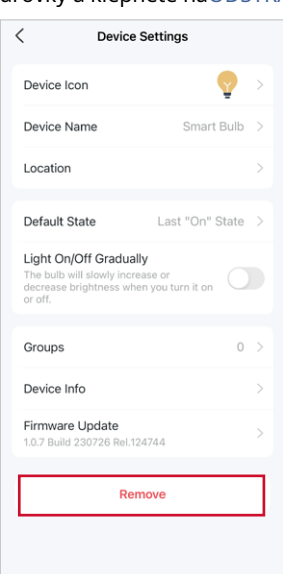

# Nastavení Amazon bez frustrace (FFS)

Poznámka: Pouze pro chytré žárovky, které podporují Amazon Frustration-Free Setup.

## Co je Amazon Frustration-Free Setup (FFS)?

Amazon Frustration-Free Setup může pomoci připojit a nastavit chytrá zařízení Tapo v méně krocích, aniž byste si museli pamatovat a znovu zadávat heslo Wi-Fi na každém zařízení.

Chcete-li použít tuto funkci, potvrďte následující:

- Zařízení je zakoupeno od Amazonu a při placení zaškrtněte "Propojit s účtem Alexa a Tapo pro zjednodušení nastavení".
- Nové zařízení Tapo podporuje FFS.
- Máte zařízení Alexa nebo router s povoleným FFS.
- Uložili jste informace o Wi-Fi na Amazon pomocí Alexa echo.
- Vaše zařízení Tapo a router jsou ve stejné síti jako vaše Alexa echo.

## LED indikace během Amazon Frustration-Free Setup

| LED                  | Postavení                                                                      |
|----------------------|--------------------------------------------------------------------------------|
| Pevná bílá           | Připraveno k nastavení                                                         |
| Dvakrát bíle zabliká | Probíhá nastavení FFS                                                          |
| Třikrát bíle zabliká | Nastavení FFS se nezdařilo a žárovku můžete ručně<br>nastavit z aplikace ručně |

#### Jednoduché nastavení pomocí zařízení Echo

#### KROK 1

• Nezapomeňte nejprve nastavit zařízení Echo.

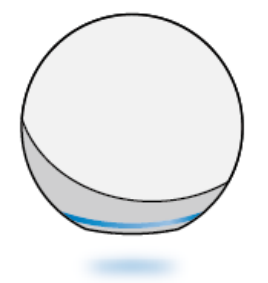

#### KROK 2

 Zapněte chytrou žárovku a přibližte se k ozvěně. Přejděte na krok 3, pokud vaše aplikace Echo nebo Alexa upozorní "První světlo nalezeno".

• V opačném případě si přečtěte průvodce odstraňováním problémů.

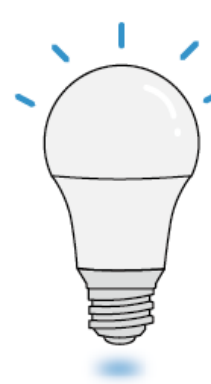

#### KROK 3

• Jakmile dokončíte nastavení, můžete svou chytrou žárovku používat s Alexou. Stačí říct "Alexo, nastav první světlo na modrou".

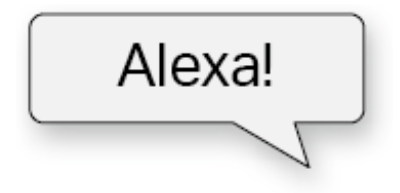

#### Průvodce odstraňováním problémů

Chcete-li ručně nastavit chytrou žárovku a aktivovat hlasové ovládání Alexa, postupujte podle následujících kroků.

#### 1. Ruční nastavení žárovky prostřednictvím aplikace Tapo

Otevřete aplikaci Tapo a klepnutím na ikonu + spusťte proces ručního nastavení.

#### 2. Propojení Tapo s Alexou

V aplikaci Tapo přejděte naJá > Služby třetích stran, vyberte Amazon Alexaa dokončete připojení podle pokynů aplikace.

Podrobné pokyny pro připojení naleznete na: https://www.tp-link.com/support/faq/2780/

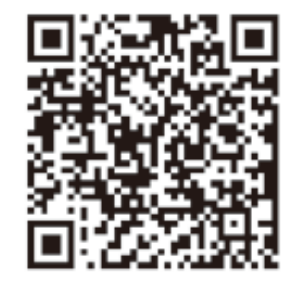

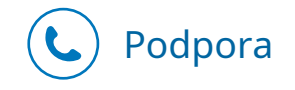

Pro technickou podporu, stažení uživatelské příručky a další, prosím navštivte www.tapo.com/support/

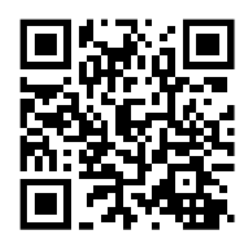

### Nastavení přes aplikaci Alexa

1. OtevřeteAmazon Alexaaplikace Poté klepněteVícea vyberteDovednosti a hry.

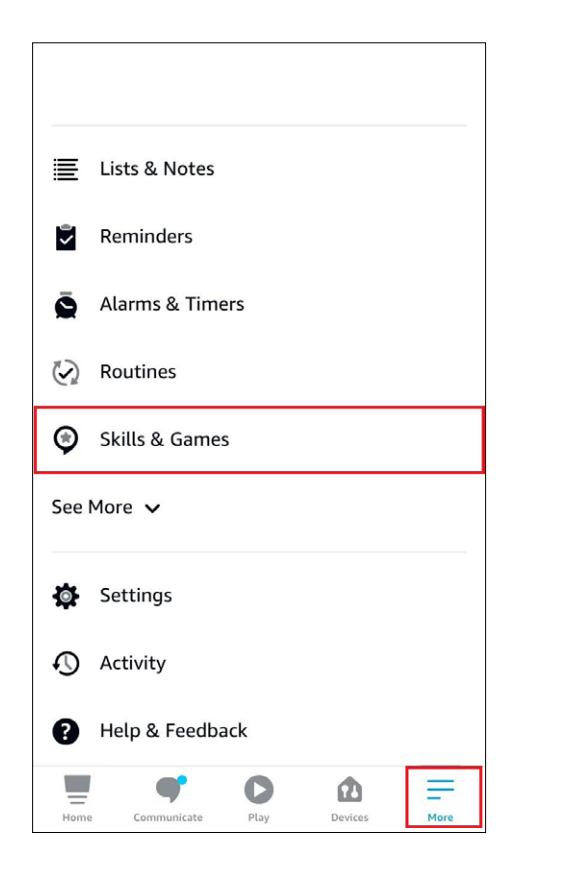

2. ZadejteTapodo vyhledávacího pole a vyberteTapo.

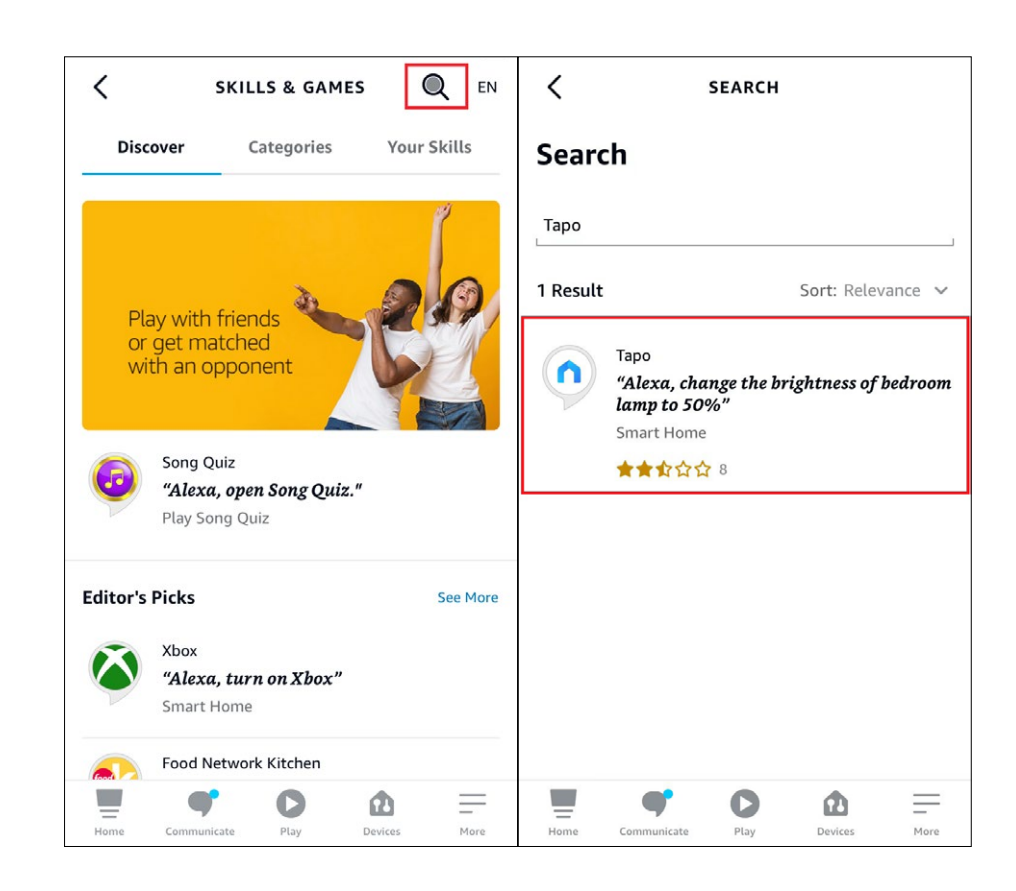

#### 3. Klepněte naPOVOLIT POUŽÍVÁNÍtlačítko.

4. Přihlaste se pomocí svého TP-Link ID, které se připojilo k vašemu zařízení Tapo, a klepněte naPovolit. Po úspěšné autorizaci se zobrazí zprávaTapo byl úspěšně propojenpřijde nahoru.

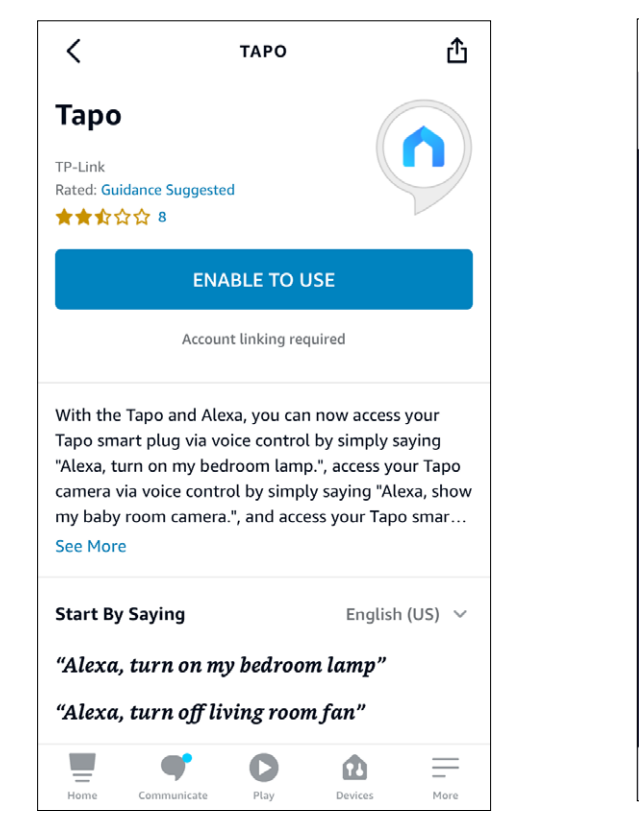

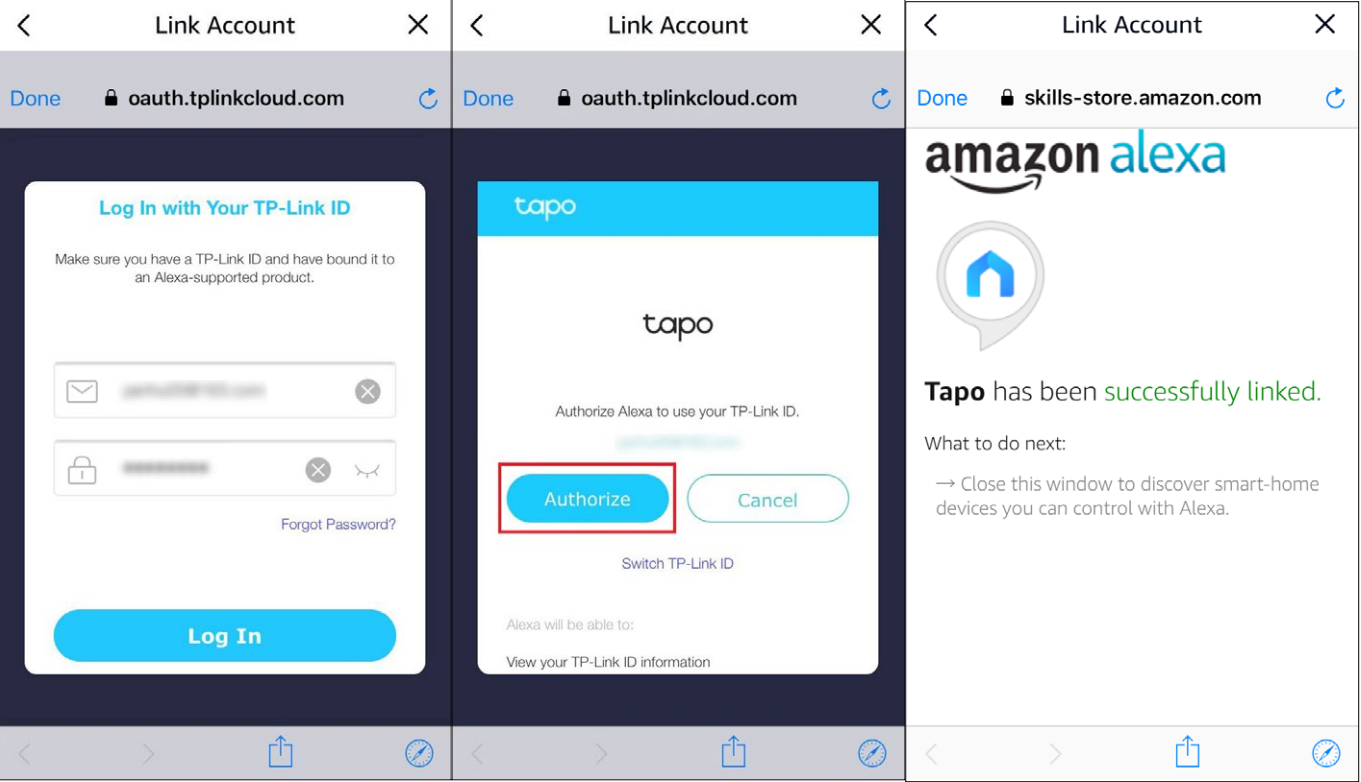

5. Zapněte zařízení Tapo a nastavení se automaticky dokončí za dvě minuty. Chcete-li

nastavit více zařízení Tapo, stačí zapnout a užívat si!

Hotovo!

Pokud se toto zařízení zobrazí na domovské stránce v aplikaci Tapo, znamená to, že toto zařízení bylo úspěšně spojeno s vaším účtem Amazon a automaticky se připojilo k vaší síti Wi-Fi.

Pokud se toto zařízení nezobrazuje na domovské stránce v aplikaci Tapo, zkuste jej nastavit ručně. (Klepněte na tlačítko + na stránce, vyberte model zařízení a poté dokončete nastavení podle pokynů aplikace.)

# Autentizace

Prohlášení o shodě FCC

## FC

Název produktu: Tapo Smart Wi-Fi žárovka Číslo modelu: TL13E/Tapo L510E/Tapo L520E/Tapo L530E/Tapo L531E Odpovědná strana: TP-Link USA Corporation Adresa: 10 Mauchly, Irvine, CA 92618 webové stránky:http://www.tp-link.com/us/ Tel: +1 626 333 0234 Fax: +1 909 527 6804

E-mail:sales.usa@tp-link.com

Toto zařízení bylo testováno a bylo zjištěno, že vyhovuje limitům pro digitální zařízení třídy B podle části 15 pravidel FCC. Tyto limity jsou navrženy tak, aby poskytovaly přiměřenou ochranu před škodlivým rušením při domácí instalaci. Toto zařízení generuje, používá a může vyzařovat vysokofrekvenční energii a pokud není nainstalováno a používáno v souladu s pokyny, může způsobovat škodlivé rušení rádiové komunikace. Nelze však zaručit, že při konkrétní instalaci k rušení nedojde. Pokud toto zařízení způsobuje škodlivé rušení rozhlasového nebo televizního příjmu, což lze zjistit vypnutím a zapnutím zařízení, doporučujeme uživateli, aby se pokusil napravit rušení jedním nebo více z následujících opatření:

- Zvětšete vzdálenost mezi zařízením a přijímačem.
- Přeorientujte nebo přemístěte přijímací anténu.
- Připojte zařízení do zásuvky v jiném okruhu, než ke kterému je připojen přijímač.
- Požádejte o pomoc prodejce nebo zkušeného radio/TV technika.

Toto zařízení je v souladu s částí 15 pravidel FCC. Provoz podléhá následujícím dvěma podmínkám:

1. Toto zařízení nesmí způsobovat škodlivé rušení.

2. Toto zařízení musí akceptovat jakékoli přijaté rušení, včetně rušení, které může způsobit nežádoucí provoz.

Jakékoli změny nebo úpravy, které nejsou výslovně schváleny stranou odpovědnou za shodu, mohou zrušit oprávnění uživatele provozovat zařízení.

Poznámka: Výrobce není odpovědný za jakékoli rušení rádia nebo televize způsobené neoprávněnými úpravami tohoto zařízení. Takové úpravy by mohly zrušit oprávnění uživatele provozovat zařízení.

Prohlášení FCC o vystavení vysokofrekvenčnímu záření

Toto zařízení vyhovuje limitům FCC pro vystavení vysokofrekvenčnímu záření stanoveným pro nekontrolované prostředí. Toto zařízení a jeho anténa nesmí být umístěny nebo provozovány ve spojení s jinou anténou nebo vysílačem.

"Aby byly splněny požadavky FCC na vystavení vysokofrekvenčnímu záření, vztahuje se tento grant pouze na mobilní konfigurace. Antény používané pro tento vysílač musí být instalovány tak, aby poskytovaly vzdálenost nejméně 20 cm od všech osob a nesmějí být umístěny nebo provozovány ve spojení s jinou anténou nebo vysílačem."

My,TP-Link USA Corporation,zjistila, že zařízení zobrazené výše uvedeným způsobem vyhovuje platným technickým normám, FCC část 15. Na zařízení nebyly provedeny žádné neoprávněné změny a zařízení je řádně udržováno a provozováno.

Datum vydání: 28.6.2024

Upozornění na značku CE

# CE

Jedná se o produkt třídy B. V domácím prostředí může tento produkt způsobovat rádiové rušení, v takovém případě může být uživatel požádán, aby přijal odpovídající opatření.

Provozní frekvence

2400 MHz -2483,5 MHz (20dBm)

EU prohlášení o shodě

TP-Link tímto prohlašuje, že zařízení je v souladu se základními požadavky a dalšími příslušnými ustanoveními směrnic 2014/53/EU, 2009/125/ES, 2011/65/EU a (EU)2015/863.

Originál EU prohlášení o shodě naleznete nahttps://www.tapo.com/support/ce/

Informace o vystavení RF

Toto zařízení splňuje požadavky EU (2014/53/EU čl. 3.1a) o omezení expozice široké veřejnosti elektromagnetickým polím z důvodu ochrany zdraví.

Zařízení vyhovuje specifikacím RF, pokud je zařízení používáno ve vzdálenosti 20 cm od vašeho těla.

Omezeno na vnitřní použití.

## UK CA

UK prohlášení o shodě

TP-Link tímto prohlašuje, že zařízení je v souladu se základními požadavky nařízení 2017. a další relevantní ustanovení rádiového zařízení

Původní britské prohlášení o shodě lze nalézt na adresehttps://www.tapo.com/support/ukca/

Продукт сертифіковано згідно с правилами системи УкрСЕПРО на відповіднімаматіднімами нормативних документів та вимогам,

що передбачені чинними законодавчими актами України.

# EHC

### Kanadské prohlášení o shodě

Toto zařízení je v souladu s licenčními RSS kanály Industry Canada. Provoz podléhá následujícím dvěma podmínkám:

1) Toto zařízení nesmí způsobovat rušení a

2) Toto zařízení musí akceptovat jakékoli rušení, včetně rušení, které může způsobit nežádoucí provoz zařízení.

Le présent appareil est conforme aux CNR d'Industrie Canada platí pro aux appareils rádiové výjimky z licence. Vykořisťování je autorisée aux deux suivantes podmínky:

1 ) l'appareil ne doit pas produire de brouillage;

2 ) l'utilisateur de l'appareil doit accepter tout brouillage radioélectrique subi, meme si le brouillage est susceptible d'en compromettre le fonctionnement.

### Prohlášení o vystavení radiaci:

Toto zařízení vyhovuje limitům vystavení záření IC stanoveným pro nekontrolované prostředí. Toto zařízení by mělo být instalováno a provozováno s minimální vzdáleností 20 cm mezi radiátorem a vaším tělem.

### Déclaration d'exposition aux záření:

Toto vybavení je v souladu s limity expozice s umělým hedvábím IC établis pour un environnement non contrôlé. Cet équipement doit être installé and utilisé avec un minimum 20 cm de distance into the source of rayonnement and votre corps.

Prohlášení Industry Canada

CAN ICES-3 (B)/NMB-3 (B)

CAN ICES-005(B)/NMB-005(B)

Upozornění NCC

注意!

取得審驗證明之低功率射頻器材,非經核准,公司、商號或使用者均不得擅自變更頻率、加大功率或變更原設計之特性及功能。

## 低功率射頻器材之使用不得影響飛航安全及干擾合法通信;經發現有干擾現象時,應立即停用,並改善至無干擾時方得繼續使用。 前述合法通信,指依電信管理法規定作業之無線電通信。

低功率射頻器材须忍受合法通信或工業、科學及醫療用電波輻射性電檯之性電檯乭性電檯急性電檯急性電機設合法通信或工業、科學及醫療用電波輻射性電檯乐性電機設覆

Oznámení BSMI

#### 安全諮詢及注意事項

•請使用原裝電源供應器或只能按照本產品注明的電源類型使用本產品。

•清潔本產品之前請先拔掉電源線。請勿使用液體、噴霧清潔劑或濕布或濕布進泥布進泥布進泥布進泥布淡

•注意防潮,請勿將水或其他液體潑灑到本產品上。

•插槽與開口供通風使用,以確保本產品的操作可靠並防止過熱,請勋堵堵哋鞋斵堵哋鞋斵堵哂開斵

•請勿將本產品置放於靠近熱源的地方。除非有正常的通風,否則不卨攆不卨可放不卨攆佾的卸

•不要私自拆開機殼或自行維修,如產品有故障請與原廠或代理商聯繫。

#### 限用物質含有情況標示聲明書

| 設備名稱:Tapo Smart | Wi-Fi žárovka                |      |         | 型號(型式)):               | 型號(型式)): TL13E/Tapo L510E/Tapo L520E/Tapo L530E/Tapo L531E |                             |  |
|-----------------|------------------------------|------|---------|------------------------|------------------------------------------------------------|-----------------------------|--|
| Název zařízení  | ízení Typové označení (Type) |      |         |                        |                                                            |                             |  |
|                 |                              |      |         | 限用物質及其化                | 學符號                                                        |                             |  |
|                 |                              |      | Omezen  | é látky a jejich chen  | nické značky                                               |                             |  |
| 甲兀              | 鉛                            | 汞    | 嬴       | 六價鉻                    | 多溴聯苯                                                       | 多溴二苯醚                       |  |
| Jednotka        | Vést                         | Rtuť | Kadmium | Šestivalentní<br>chrom | Polybromovaný<br>bifenyly                                  | Polybromované difenylethery |  |
|                 | (Pb)                         | (Hg) | (CD)    | (Cr+6)                 | (PBB)                                                      | (PBDE)                      |  |
| РСВ             | 0                            | 0    | 0       | 0                      | 0                                                          | 0                           |  |
| 外殼              | 0                            | 0    | 0       | 0                      | 0                                                          | 0                           |  |
| 電源供應板           | _                            | 0    | 0       | 0                      | 0                                                          | 0                           |  |
| 其他及其配件          | _                            | 0    | 0       | 0                      | 0                                                          | 0                           |  |

#### 備考1. <sup>\*</sup>超出0,1 hm. %<sup>\*</sup>及<sup>\*</sup>超出0,01 hm.

Poznámka 1: "Přesahující 0,1 % hmotn." a "Přesahující 0,01 % hmotn." znamenají, že procentuální obsah omezené látky překračuje referenční procentuální hodnotu podmínky přítomnosti.

備考2. \*〇\* 係指該項限用物質之百分比含量未超出百分比含量基準值。

Poznámka 2: "〇" znamená, že procentuální obsah omezené látky nepřesahuje procento referenční hodnoty přítomnosti. 備考3. <sup>、</sup>--<sup>\*</sup> 係指該項限 用物質為排除項目。

Poznámka 3: "-" znamená, že omezená látka odpovídá výjimce.

Bezpečnostní informace

- Udržujte zařízení mimo dosah vody, ohně, vlhkosti nebo horkého prostředí.
- Nepokoušejte se zařízení rozebírat, opravovat nebo upravovat.
- Nepoužívejte zařízení tam, kde nejsou povolena bezdrátová zařízení.
- K ovládání tohoto zařízení používejte pouze ovládání dodávané nebo specifikované v těchto pokynech.
- U světelných zdrojů s hmotností výrazně vyšší, než je hmotnost světelných zdrojů, které nahrazují, je třeba upozornit na skutečnost, že zvýšená hmotnost může snížit mechanickou stabilitu některých svítidel a objímek a může zhoršit kontakt a uchycení světelného zdroje.

VAROVÁNÍ:

- NEBEZPEČÍ ÚRAZU ELEKTRICKÝM PROUDEM NEBO POPÁLENÍ. Vypněte spínač světla ovládající žárovku a ČEKEJTE, až žárovka vychladne, než se ji pokusíte vyměnit.
- Neinstalujte Smart Bulb mokrýma rukama nebo když stojíte na mokrých nebo vlhkých površích.
- Kompatibilní s běžnými vypínači. Není vhodné pro použití se standardními nástěnnými stmívači. Není kompatibilní s fotosenzory, pohybovými senzory nebo časovači. Stmívatelné pouze prostřednictvím aplikace.
- NENÍ pro použití v zcela uzavřených nebo zapuštěných svítidlech. Vhodné do vlhkých prostor.
- NENÍ PRO NOUZOVÉ OSVĚTLENÍ.
- Zvýšená hmotnost může snížit mechanickou stabilitu některých svítidel a objímek a může zhoršit kontakt a uchycení žárovky.
- Při používání zařízení si přečtěte a dodržujte výše uvedené bezpečnostní informace. Nemůžeme zaručit, že nedojde k žádným nehodám nebo škodám v důsledku nesprávného použití zařízení. Používejte prosím tento výrobek opatrně a provozujte jej na vlastní nebezpečí.
- Provozní teplota: 0°C~40°C(32°F~104°F)

- Skladovací teplota: -20°C~70°C (-4°F-158°F)
- Provozní vlhkost: 10%~90%RH, bez kondenzace
- Skladovací vlhkost: 10%~90%RH, bez kondenzace

## Vysvětlení symbolů na štítku produktu

Symboly se mohou u jednotlivých produktů lišit

| Symbol           | Vysvětlení                                        |
|------------------|---------------------------------------------------|
|                  | Zařízení třídy II                                 |
| Ē                | Zařízení třídy II s funkčním uzemněním            |
|                  | Stmívání není povoleno                            |
|                  | Lampa není vhodná pro použití ve vlhkém prostředí |
| $\sim$           | Střídavý proud                                    |
|                  | DC napětí                                         |
| \$-®-\$          | Polarita výstupních svorek                        |
| $\bigtriangleup$ | Pouze pro vnitřní použití                         |
| 4                | Nebezpečné napětí                                 |
| 4                | Pozor, nebezpečí úrazu elektrickým proudem        |

| Symbol      | Vysvětlení                         |
|-------------|------------------------------------|
| VI          | Označení energetické účinnosti     |
|             | Ochranná zem                       |
| Ţ           | Země                               |
|             | Rám nebo podvozek                  |
|             | Funkční uzemnění                   |
|             | Pozor, horký povrch                |
| $\triangle$ | Pozor                              |
|             | Návod k obsluze                    |
|             | Pohotovostní                       |
|             | "ON"/"OFF" (zatlačení a zatlačení) |
| $\ominus$   | Pojistka                           |
|             | Pojistka se používá v neutrálu N   |

| Symbol | Vysvětlení                                                                                                    |
|--------|----------------------------------------------------------------------------------------------------|
|        | RECYKLACE<br>Tento produkt je označen symbolem selektivního třídění odpadu z elektrických a elektronických zařízení (WEEE). To znamená, že s tímto<br>výrobkem musí být zacházeno v souladu s evropskou směrnicí 2012/19/EU, aby bylo možné jej recyklovat nebo demontovat, aby se<br>minimalizoval jeho dopad na životní prostředí.<br>Uživatel má při nákupu nového elektrického nebo elektronického zařízení možnost předat svůj výrobek příslušné recyklační<br>organizaci nebo prodejci. |
| Gu     | Pozor, vyhněte se dlouhodobému poslechu při vysoké hlasitosti                                                                                                    |
|        | Odpojení, všechny zástrčky                                                                                                    |
| m      | Přepínač konstrukce mini-gap                                                                                                    |
| μ      | Přepínač konstrukce micro-gap (pro americkou verzi)<br>Přepínač konstrukce micro-gap / micro-disconnection (pro ostatní verze kromě US)                                                                                                    |
| ٤      | Spínač bez kontaktní mezery (polovodičové spínací zařízení)                                                                                                    |